# **Beknopte handleiding ouderavond Magister 6**

Tip: het is raadzaam om in te loggen op een laptop of PC, omdat de volgende procedure niet altijd werkt op een tablet of mobiel apparaat.

Ga naar onze website: <u>https://berlage.espritscholen.nl/home/</u> Onderaan de pagina vindt u de knop voor magister.

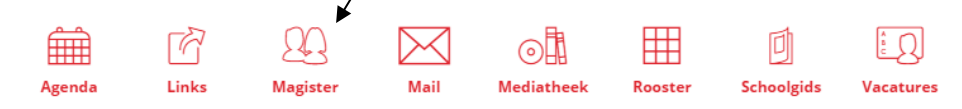

### U ziet nu het volgende scherm:

|            | Inloggen                     |
|------------|------------------------------|
|            | Gebruikersnaam               |
|            | Wachtwoord                   |
|            | Gebruikersnaam onthouden     |
| Magister O | inloggen                     |
|            | geen toegang tot je account? |

Log in met uw gebruikersnaam en wachtwoord.

#### Let op:

- U moet inloggen met uw ouderaccount. U kunt zich niet inschrijven voor een ouderavond via het magisteraccount van uw zoon/dochter.
- Het inschrijven gaat alleen via een browser. U kunt geen app gebruiken.
- De functionaliteiten van magister werken het best op een PC
- Mocht u uw inloggegevens niet meer hebben, dan kunt u contact opnemen met <u>administratie@berlagelyceum.eu</u>. Vermeld dan duidelijk uw eigen naam, de naam van uw zoon/dochter en zijn/haar klas.
- Mocht u uw wachtwoord niet meer weten maar heeft u wel uw inlognaam? Dan kunt u in Magister een nieuwe aanvragen.

# U ziet nu het volgende scherm:

| lagister 🕲                                                                                                    |                                                                                                    |                                                                                                    | 🔅 📑 uitloggen                                                   |
|----------------------------------------------------------------------------------------------------|----------------------------------------------------------------------------------------------------|----------------------------------------------------------------------------------------------------|-----------------------------------------------------------------|
| <ul> <li>✓ Vardaag</li> <li>✓ Vardaag</li> <li>✓ Agenda<br/>Tomas van Zwam</li> <li>✓ Aanwezigheid</li> <li>① Criferoverzicht</li> <li>✓ ELO</li> <li>✓ Leermiddelen</li> <li>✓ Ouderavond</li> </ul> | donderdag, 5 februari 20           Vandaag           08:20 - 09:10           1 not - DUN - 4Minst (01           09:10 - 10:00           1 not - DUN - 4Minst (01           09:10 - 10:00           1 not - DUN - 4Minst (01           09:10 - 10:00           1 not - 10:00           1 not - 10:00           1 not - 10:00           1 not - 10:00           1 not - 10:00           1 not - 12:00           1 not - 12:00           1 not - 14:05           1 not - 14:05           1 not - 14:05           1 not - 14:05           1 not - 14:05           1 not - 14:05           1 not - 14:05           1 not - 14:05           1 not - 14:05           1 not - 14:05 <t< th=""><th><section-header><section-header><section-header><text><list-item><list-item><list-item><list-item><list-item></list-item></list-item></list-item></list-item></list-item></text></section-header></section-header></section-header></th><th>Schemindeling</th></t<> | <section-header><section-header><section-header><text><list-item><list-item><list-item><list-item><list-item></list-item></list-item></list-item></list-item></list-item></text></section-header></section-header></section-header> | Schemindeling                                                   |
|                                                                                                    | Laatste cijfers<br>Ø vandaay<br>geen affer<br>Ø dare week                                                                                                    | Laatste gemiddelde cijfers<br>PO cijfer<br>Nederlandse taal<br>Engelse taal<br>7,1<br>natuur- en sch<br>6,3                                                                                                    | PO         Ge           6,5         6,7           6,7         V |

Klik op het icoontje aan de linkerkant onderaan in het scherm (poppetje)

| S Magister           |                                                   | 🗘 🖻 uttagen                                                     |                     |
|----------------------|---------------------------------------------------|-----------------------------------------------------------------|---------------------|
| <b>=</b>             | Ouderavond overzicht                              |                                                                 | atmakters anstropen |
| 💣 Vandaag            | ouderawood februari 2015<br>inschrijven tot 27-02 | test 5-2-2015                                                   |                     |
| Agenda<br>Rod Figuer | 10 minuten gesprekken<br>inschrijven tot 27-02    | U bert uitgenodigd voor de volgende ouderavond: test 5-2-2015   |                     |
| Anwezigheid          | test 5-2-2015                                     | Inschrijven is mogelijk tot maandag 09 februari 2015 14:00 uur. |                     |
| 10 Offeroveracht     |                                                   |                                                                 |                     |
| <b>\$</b> ELO        |                                                   |                                                                 |                     |
| Leermiddelen         |                                                   |                                                                 |                     |
| P Ouderavord         |                                                   |                                                                 |                     |
| 1                    |                                                   |                                                                 |                     |

Klik door de pagina's heen met 'volgende' en kies de docenten met wie u een gesprek wilt hebben.

| Magister              |                        |                 |                                   |                                     | ¢ .              | ettogom |
|-----------------------|------------------------|-----------------|-----------------------------------|-------------------------------------|------------------|---------|
| æ                     | Inschripping ouderavor | nd 1/3          |                                   |                                     | wagende almekter |         |
| ổ Vandaag             | Schoolpersoneel        | Dagdeel Sam     | envetting                         |                                     |                  |         |
| D Agenda<br>Not Paper | Ouderavond             |                 | Schoolpersoneel en gespreks       | Ovar                                |                  |         |
| Aanweeigheid          | test 5-2-2015          |                 |                                   |                                     |                  |         |
| 10 Operowerzicht      | Beschikbare tijd       |                 | Villean betrokken personeel tanen |                                     |                  |         |
| 悲 E.0 ト               | Gesprek                | 10 minuten (1x) | Gesprek Kind                      | Vak/vol                             | Personechild     |         |
| Coemiddelen           | Maximaal               | 84              |                                   | aardrijkskunde,geschiedenis,mentoru | 1.H. Maraman     | ^       |
| Le Ouderavond         | Geselectoerd           | 0x              |                                   | Biologie                            | M.H.A, Jansen    |         |
| 1                     | Verdeling              |                 |                                   | Dutse taal                          | N, ven Humen     |         |
|                       | Maximaal per kind      | 24              |                                   | Engelse taal                        | R. Prevo         |         |
|                       |                        |                 |                                   | Franse taal                         | H, Menelek       |         |
|                       |                        |                 |                                   | handværdigheid                      | 3. Tanmar        |         |

### Klik op 'inschrijven'

| Agister               |                                                         | 🗘 🕑 utagan                                                         |                           |
|-----------------------|---------------------------------------------------------|--------------------------------------------------------------------|---------------------------|
|                       | Inschripping ouderavoirid 3/3                           |                                                                    | amainm soga anaidm anaige |
| 💣 Vandaag             | Schoolpersoneel Dagdeel Samena                          | atting                                                             |                           |
| Agenda<br>Roel Fipsen | Gekozm personeelsleden                                  | Gekozen dagdelen                                                   |                           |
| Anwezigheid           | J.H. Haruman                                            | Ouderavonden                                                       |                           |
| Ciferoverzicht.       | aarbitkalunde, prochiedenis, mentoruur, wiskunde,<br>Ja | wo 18/02/2015 van 18/30 - 22/00<br>di 24/02/2015 van 18/30 - 22/00 |                           |
| 8. ELO 🕨              | N. van Hunch<br>Dutse taal,<br>Ta                       | Opgegeven data en tijden<br>wo 18-02-2015<br>wm 18:30-22:00        |                           |
| 😂 Leermiddelen        |                                                         | di 24-02-2015<br>ven 18/30-22:00                                   |                           |
| Cuderavond            |                                                         | inschrippen (                                                      |                           |

U bent nu ingeschreven voor de 10 minuten gesprekken.